# Hoge beschikbaarheid van FTD op Firepowerapplicaties configureren

## Inhoud

Inleiding Voorwaarden Vereisten Gebruikte componenten Taak 1. Voorwaarden controleren Taak 2. FTD HA op FPR9300 configureren Voorwaarden Taak 3. FTD HA en licentie verifiëren Taak 4. Failover-rollen wisselen Taak 5. HA-paar verbreken Taak 5. HA-paar verbreken Taak 6. HA-paar uitschakelen Taak 7. HA opschorten Veelgestelde vragen (FAQ) Gerelateerde informatie

## Inleiding

In dit document wordt beschreven hoe u hoge beschikbaarheid (HA) van Firepower Threat Defense (FTD) (Active/Standby failover) configureert en verifieert op de FPR9300.

## Voorwaarden

### Vereisten

Er zijn geen specifieke vereisten van toepassing op dit document.

### Gebruikte componenten

De informatie in dit document is gebaseerd op de volgende software- en hardware-versies:

- 2x Cisco Firepower 9300 security applicatie FXOS-software 2.0(1.23)
- FTD versie 10.10.1.1 (build 1023)
- Firepower Management Center (FMC) SW 10.10.1.1 (build 1023)

De informatie in dit document is gebaseerd op de apparaten in een specifieke laboratoriumomgeving. Alle apparaten die in dit document worden beschreven, hadden een opgeschoonde (standaard)configuratie. Als uw netwerk live is, moet u zorgen dat u de potentiële impact van elke opdracht begrijpt. **Opmerking:** Op een FPR9300 apparaat met FTD, kunt u alleen inter-chassis HA configureren. De twee eenheden in een HA-configuratie moeten voldoen aan de hier genoemde voorwaarden.

### Taak 1. Voorwaarden controleren

Taakvereiste:

Controleer of beide FTD-apparaten voldoen aan de notitievereisten en kunnen worden geconfigureerd als HA-eenheden.

Oplossing:

Stap 1. Maak verbinding met het beheer-IP-adres van de FPR9300 en controleer de hardware van de module.

Controleer de FPR9300-1 hardware.

| KSEC-FI         | PR9K-1-A# <b>s</b> | how server  | inventory             |                  |                       |
|-----------------|--------------------|-------------|-----------------------|------------------|-----------------------|
| Server<br>Cores | Equipped P         | ID Equipped | l VID Equipped Serial | (SN) Slot Status | Ackd Memory (MB) Ackd |
|                 |                    |             |                       |                  |                       |
| 1/1             | FPR9K-SM-          | -36 V01     | FLM19216KK6           | Equipped         | 262144                |
| 36              |                    |             |                       |                  |                       |
| 1/2             | FPR9K-SM-          | -36 V01     | FLM19206H71           | Equipped         | 262144                |
| 36              |                    |             |                       |                  |                       |
| 1/3             | FPR9K-SM-          | -36 V01     | FLM19206H7T           | Equipped         | 262144                |
| 36              |                    |             |                       |                  |                       |
| KSEC-FI         | PR9K-1-A#          |             |                       |                  |                       |
| -               |                    |             |                       |                  |                       |

Controleer de FPR9300-2 hardware.

| KSEC-FPF        | R9K-2-A# <b>show</b> | server invent | ory                  |             |                       |
|-----------------|----------------------|---------------|----------------------|-------------|-----------------------|
| Server<br>Cores | Equipped PID         | Equipped VID  | Equipped Serial (SN) | Slot Status | Ackd Memory (MB) Ackd |
|                 |                      |               |                      |             |                       |
| 1/1             | FPR9K-SM-36          | V01           | FLM19206H9T          | Equipped    | 262144                |
| 36              |                      |               |                      |             |                       |
| 1/2             | FPR9K-SM-36          | V01           | FLM19216KAX          | Equipped    | 262144                |
| 36              |                      |               |                      |             |                       |
| 1/3             | FPR9K-SM-36          | V01           | FLM19267A63          | Equipped    | 262144                |
| 36              |                      |               |                      |             |                       |
| KCEC-EDE        | 0V-2-7#              |               |                      |             |                       |

Stap 2. Log in bij de FPR9300-1 Chassis Manager en ga naar Logical Devices (logische apparaten).

Controleer de softwareversie, het aantal en het type interfaces zoals in de afbeeldingen wordt weergegeven.

FPR9300-1

| ۲ | Firepower_TD2                                                                                                    | Standalone  | Status: ok   |               |             |                 |        | M 🥒 B        |
|---|----------------------------------------------------------------------------------------------------|-------------|--------------|---------------|-------------|-----------------|--------|--------------|
|   | Security Module                                                                                                    | Application | Version      | Management IP | Gateway     | Management Port | Status |              |
|   | Security Module 3                                                                                                    | FTD         | 6.0.1.1.1023 | 10.62.148.69  | 10.62.148.1 | Ethernet1/2     | Online | Contract 🕒 🥕 |
|   | Ports: Attributes:<br>Data Interfaces: Ethernet1/4 Ethernet1/5<br>Ethernet1/6 UIID : 10.62.148.69<br>UIID : 99eba974-4144-11e6-BedF-8b68bo49edb6 |             |              |               |             |                 |        |              |

### FPR9300-2

| ۲ | Firepower_TD                                                                                                    | Standalone  | Status: ok   |               |             |                 |        | <b>F.</b> 23   |
|---|----------------------------------------------------------------------------------------------------|-------------|--------------|---------------|-------------|-----------------|--------|----------------|
|   | Security Module                                                                                                    | Application | Version      | Management IP | Gateway     | Management Port | Status |                |
| 8 | Security Module 3                                                                                                    | FTD         | 6.0.1.1.1023 | 10.62.148.72  | 10.62.148.1 | Ethernet1/2     | online | (trainer 🕒 🎼 🏞 |
|   | Ports: Attributes: Data Interfaces: Ethernet1/4 Ethernet1/5 Ethernet1/6 Cluster Operational Status : not-applicable Firepower Management IP: 10.62.148.72 Management URL : https://10.82.148.73 UUID : \$1048676-3324-1166-8a63-eee869c62b45 |             |              |               |             |                 |        |                |

## Taak 2. FTD HA op FPR9300 configureren

Taakvereiste:

Configureer Active/Standby failover (HA) aan de hand van dit diagram.

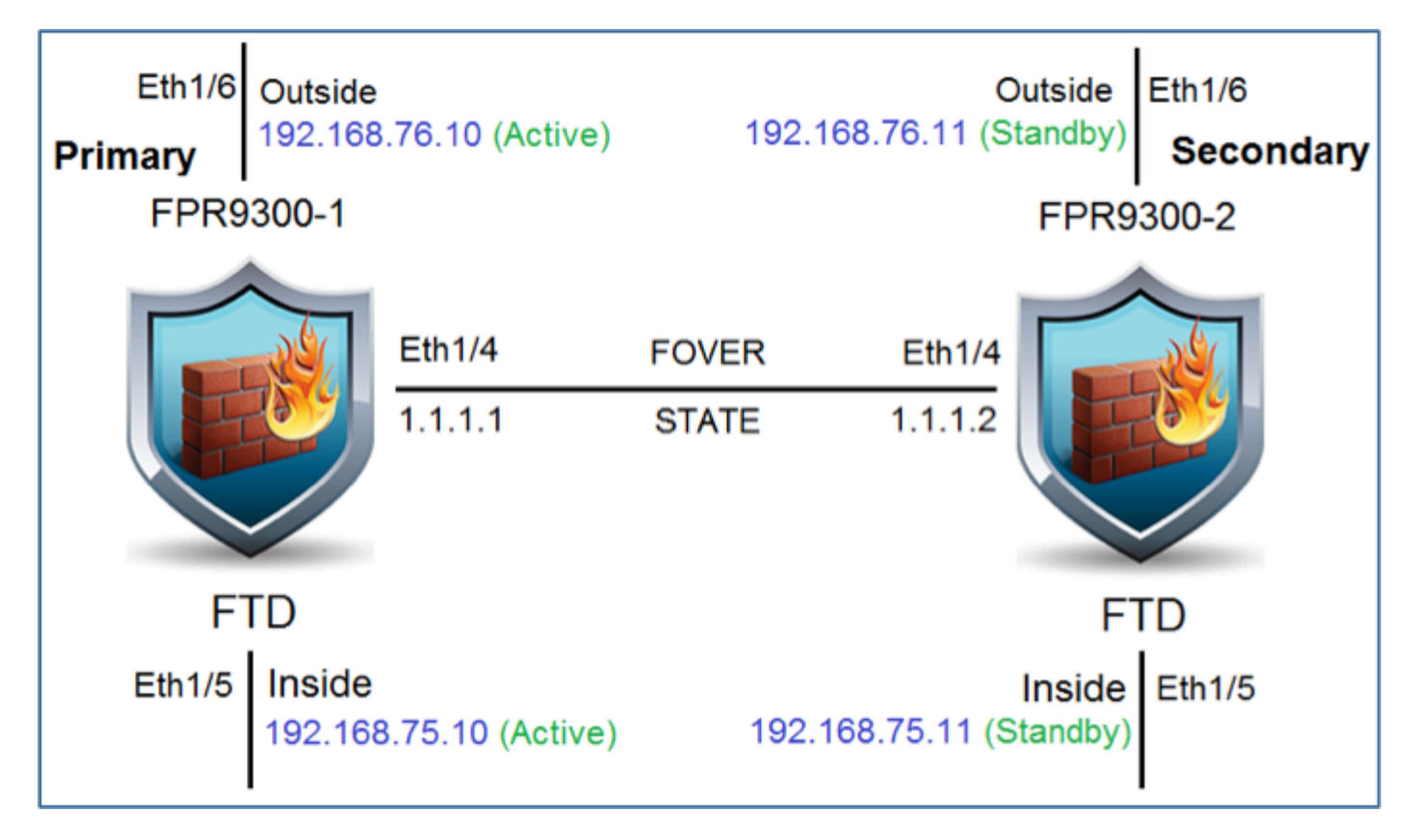

Oplossing:

Beide FTD-apparaten zijn al geregistreerd op het FMC, zoals in de afbeelding is weergegeven.

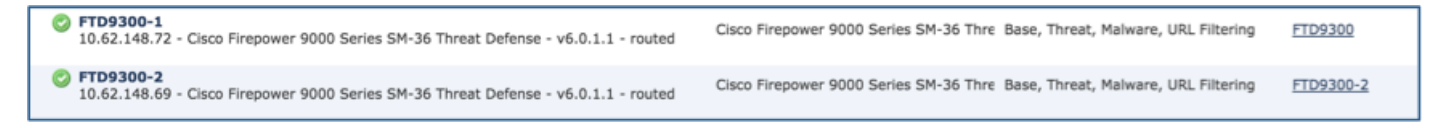

Stap 1. Om de FTD-failover te configureren gaat u naar **Devices > Device Management** (Apparaten > Apparaatbeheer) en selecteert u **Add High Availability** (Hoge beschikbaarheid toevoegen), zoals in de afbeelding is weergegeven.

| By Group              | ▼ 🔾 Add •             |
|-----------------------|-----------------------|
| Access Control Policy | Add Device            |
|                       | Add High Availability |

Stap 2. Voer de **Primary Peer** (primaire peer) en de **Secondary Peer** (secundaire peer) in en selecteer **Doorgaan** zoals in de afbeelding is weergegeven.

| Add High Availability Pair ?                                                                                                    |                          |       |  |  |  |  |  |
|----------------------------------------------------------------------------------------------------|--------------------------|-------|--|--|--|--|--|
| Name:*                                                                                                    | FTD9300_HA               |       |  |  |  |  |  |
| Device Type:                                                                                                    | Firepower Threat Defense | ~     |  |  |  |  |  |
| Primary Peer:                                                                                                    | FTD9300-1                | ~     |  |  |  |  |  |
| Secondary Peer:                                                                                                    | FTD9300-2                | ~     |  |  |  |  |  |
| Threat Defense High Availability pair will have primary device<br>configuration. Licenses from primary peer will be converted to<br>their high availability versions and applied on both peers. |                          |       |  |  |  |  |  |
|                                                                                                    | Continue                 | ancel |  |  |  |  |  |

**Waarschuwing**: Zorg ervoor dat u de juiste eenheid als **primaire** eenheid selecteert. Alle configuraties op de geselecteerde primaire eenheid worden gerepliceerd naar de geselecteerde secundaire FTD-eenheid. Als gevolg van replicatie kan de huidige configuratie op de secundaire eenheid worden **vervangen**.

### Voorwaarden

Om een HA tussen 2 FTD-apparaten te creëren, moet aan deze voorwaarden worden voldaan:

- Hetzelfde model
- Dezelfde versie (dit geldt voor FXOS en voor FTD (hoofdversie (eerste getal), onderversie (tweede getal) en revisieversie (derde getal) moeten hetzelfde zijn))
- Hetzelfde aantal interfaces
- Hetzelfde type interfaces
- Beide apparaten als deel van dezelfde groep/domein in het VCC
- Identieke NTP-configuratie (Network Time Protocol)
- Zijn volledig geïmplementeerd op het FMC zonder niet-doorgevoerde wijzigingen
- Gebruiken dezelfde firewallmodus: gerouteerd of transparant.
- Dit moet op beide FTD-apparaten en de GUI van het FMC worden gecontroleerd, aangezien de FTD's dezelfde modus kunnen hebben zonder dat dit wordt weerspiegeld door het FMC.
- Heeft geen DHCP/Point-to-Point Protocol over Ethernet (PPPoE) geconfigureerd in een van de interfaces
- Verschillende hostnamen (Fully Qualified Domain Name (FQDN)) voor beide chassis. Om te

controleren of het chassis hostname navigeer naar FTD CLI en voer deze opdracht uit:

firepower# show chassis-management-url

```
https://KSEC-FPR9K-1.cisco.com:443//
```

Opmerking: In FTD-versies recenter dan 6.3, gebruikt u de opdracht 'show chassis detail'

| firepower# show chassis | detail                         |
|-------------------------|--------------------------------|
| Chassis URL             | : https://KSEC-FPR4100-1:443// |
| Chassis IP              | : 192.0.2.1                    |
| Chassis Serial Number   | : JMX12345678                  |
| Security Module         | : 1                            |

Als beide chassis dezelfde naam hebben, verander dan de naam van één chassis met behulp van deze opdrachten:

KSEC-FPR9K-1-A# scope system
KSEC-FPR9K-1-A /system # set name FPR9K-1new
Warning: System name modification changes FC zone name and redeploys them non-disruptively
KSEC-FPR9K-1-A /system\* # commit-buffer
FPR9K-1-A /system # exit
FPR9K-1new-A#

Nadat u de chassisnaam heeft gewijzigd, verwijdert u de registratie van FTD van het FMC en voert u de registratie opnieuw uit. Ga daarna door met het maken van het HA-paar.

Stap 3. Configureer de HA en voer de linkinstellingen in.

In uw geval heeft de State Link dezelfde instellingen als de High Availability Link.

Selecteer Add (toevoegen) en wacht enkele minuten tot het HA-paar is geïmplementeerd, zoals in de afbeelding is weergegeven.

| Interface:*     | Ethernet1/4      | * | Interface:*    | Same as LAN Failover L          |
|-----------------|------------------|---|----------------|---------------------------------|
| Logical Name:*  | fover_link       |   | Logical Name:* | fover_link                      |
| Primary IP:*    | 1.1.1.1          |   | Primary IP:*   | 1.1.1.1                         |
|                 | Use IPv6 Address | 1 |                | Use IPv6 Address                |
| Secondary IP:*  | 1.1.1.2          |   | Secondary IP:* | 1.1.1.2                         |
| Subnet Mask:*   | 255.255.255.0    |   | Subnet Mask:*  | 255.255.255.0                   |
| Sec Encryption  |                  |   |                |                                 |
| Key Generation: | Auto             | * |                |                                 |
|                 |                  |   |                | ad to a second textile a second |

Stap 4. Configureer de data-interfaces (primaire en stand-by-IP-adressen)

Selecteer vanuit de FMC GUI de optie HA Edit, zoals weergegeven in de afbeelding.

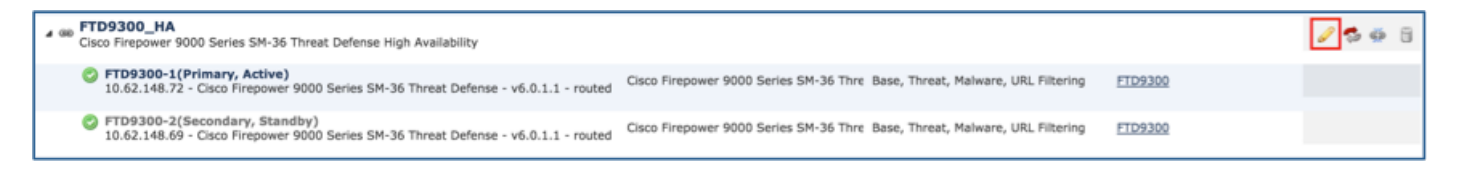

Stap 5. Configureer de interface-instellingen, zoals weergegeven in de afbeeldingen.

Ethernet 1/5 interface.

| Edit Physical           | Interface                                         | ? ×                           |
|-------------------------|---------------------------------------------------|-------------------------------|
| Mode:                   | None                                              |                               |
| Name:                   | Inside C Enabled Management Only                  |                               |
| Security Zone:          | ×                                                 |                               |
| Description:            |                                                   |                               |
| General IPv4            | IPv6 Advanced Hardware Configuration              |                               |
| IP Type:<br>IP Address: | Use Static IP v<br>192.168.75.10/24 eg. 1.1.1.1/2 | 255.255.255.228 or 1.1.1.1/25 |
|                         |                                                   | OK Cancel                     |

Ethernet 1/6 interface.

| Edit Physical           | Interface                                                                   | ? × |
|-------------------------|-----------------------------------------------------------------------------|-----|
| Mode:                   | None                                                                        |     |
| Name:                   | Outside Chabled Management Only                                             |     |
| Security Zone:          | ×                                                                           |     |
| Description:            |                                                                             |     |
| General IPv4            | IPv6 Advanced Hardware Configuration                                        |     |
| IP Type:<br>IP Address: | Use Static IP v<br>192.168.76.10/24 eg. 1.1.1.1/255.255.255.228 or 1.1.1.1/ | 25  |
|                         | OK Cancel                                                                   |     |

Stap 6. Ga naar **High Availability** (hoge beschikbaarheid) en selecteer **Edit** (bewerken) voor de interfacenaam om de stand-by-IP-adressen toe te voegen zoals in de afbeelding is weergegeven.

| FTD9300_HA<br>Cisco Firepower 9000 Series SM-36 Threat Defense |                   |             |           |      |                 |               |      |              |                        |                         | Save        | Cancel |
|----------------------------------------------------------------|-------------------|-------------|-----------|------|-----------------|---------------|------|--------------|------------------------|-------------------------|-------------|--------|
| Summary                                                        | High Availability | Devices     | Routing   | NAT  | Interfaces      | Inline Sets   | DHCP |              |                        |                         |             |        |
| High Availability Configuration                                |                   |             |           |      |                 |               |      |              |                        |                         |             |        |
| High Availabilit                                               | y Link            |             |           |      |                 |               |      | State Link   |                        |                         |             |        |
| Interface                                                      |                   |             |           |      |                 | Ethernet1/4   |      | Interface    |                        |                         | Ethernet1/  | 4      |
| Logical Name                                                   |                   |             |           |      |                 | fover_link    |      | Logical Name |                        |                         | fover_lin   | ik     |
| Primary IP                                                     |                   |             |           |      |                 | 1.1.1.1       |      | Primary IP   |                        |                         | 1.1.1       | 1      |
| Secondary IP                                                   |                   |             |           |      |                 | 1.1.1.2       |      | Secondary IP |                        |                         | 1.1.1       | 2      |
| Subnet Mask                                                    |                   |             |           |      |                 | 255.255.255.0 |      | Subnet Mask  |                        |                         | 255.255.255 | 0      |
| IPsec Encrypti                                                 | ion               |             |           |      |                 | Disabled      |      | Statistics   |                        |                         |             | L      |
| Monitored In                                                   | nterfaces         |             |           |      |                 |               |      |              |                        |                         |             |        |
| Interface Nam                                                  | ne Act            | tive IPv4   | Standby 1 | IPv4 | Active IPv6 - S | tandby IPv6   |      |              | Active Link-Local IPv6 | Standby Link-Local IPv6 | Monitoring  |        |
| 📄 Inside                                                       | 192               | 2.168.75.10 |           |      |                 |               |      |              |                        |                         | ×           | 0      |
| iagnostic                                                      |                   |             |           |      |                 |               |      |              |                        |                         | 1           | 8      |
| Outside                                                        | 192               | 2.168.76.10 |           |      |                 |               |      |              |                        |                         | ×           | 1      |

Stap 7. Voor de inside-interface zoals weergegeven in de afbeelding.

| Edit Inside                         | ? ×       |
|-------------------------------------|-----------|
| Monitor this interface for failures |           |
| IPv4 IPv6                           |           |
| Interface Name: Inside              |           |
| Active IP Address: 192.168.75.10    |           |
| Mask: 24                            |           |
| Standby IP Address: 192.168.75.11   |           |
|                                     |           |
|                                     |           |
|                                     |           |
|                                     | OK Cancel |

Stap 8. Doe hetzelfde voor de outside-interface.

Stap 9. Controleer het resultaat zoals weergegeven in de afbeelding.

| Monitored Interfaces |               |               |  |  |  |
|----------------------|---------------|---------------|--|--|--|
| Interface Name       | Active IPv4   | Standby IPv4  |  |  |  |
| 📾 Inside             | 192.168.75.10 | 192.168.75.11 |  |  |  |
| iagnostic            |               |               |  |  |  |
| Outside              | 192.168.76.10 | 192.168.76.11 |  |  |  |

Stap 10. Blijf op het tabblad High Availability en configureer virtuele MAC-adressen zoals in de afbeelding is weergegeven.

| Failover Trigger Criteria | 1                       | Interface Mac Addresses | Interface Mac Addresses               | Interface Mac Addresses                                   |
|---------------------------|-------------------------|-------------------------|---------------------------------------|-----------------------------------------------------------|
| Failure Limit             | Failure of 1 Interfaces | Physical Interface      | Physical Interface Active Mac Address | Physical Interface Active Mac Address Standby Mac Address |
| Peer Poll Time            | 1 sec                   |                         | No records to display                 | No records to display                                     |
| Peer Hold Time            | 15 sec                  |                         | no records to display                 | no records to display                                     |
| Interface Poll Time       | 5 sec                   |                         |                                       |                                                           |
| Interface Hold Time       | 25 sec                  |                         |                                       |                                                           |

Stap 11. De afbeelding toont de instellingen voor de inside-interface.

| Add Interface Mac Address        |                        |         | ? ×     |
|----------------------------------|------------------------|---------|---------|
| Physical Interface:*             | Ethernet1/5            | ~       |         |
| Active Interface Mac Address:*   | aaaa.bbbb.1111         |         |         |
| Standby Interface Mac Address:*  | aaaa.bbbb.2222         |         |         |
| Inter the Mac addresses in hexad | lecimal format such as | 0123.45 | 67.89ab |
|                                  | ок                     | Ca      | incel   |

Stap 12. Doe hetzelfde voor de outside-interface.

Stap 13. Controleer het resultaat zoals weergegeven in de afbeelding.

| 1 | Interface Mac Addresses |                    |                     | ٢   |
|---|-------------------------|--------------------|---------------------|-----|
|   | Physical Interface      | Active Mac Address | Standby Mac Address |     |
|   | Ethernet1/5             | aaaa.bbbb.1111     | aaaa.bbbb.2222      | J 🖉 |
|   | Ethernet1/6             | aaaa.bbbb.3333     | aaa.bbbb.4444       | a 🖉 |

Stap 14. Nadat u de wijzigingen heeft geconfigureerd, selecteert u **Save** (opslaan) en Deploy (implementeren).

## Taak 3. FTD HA en licentie verifiëren

Taakvereiste:

Controleer de FTD HA-instellingen en actieve licenties van de FMC GUI en van de FTD CLI.

Oplossing:

Stap 1. Ga naar **Summary** (overzicht) en controleer de HA-instellingen en actieve licenties, zoals weergegeven in de afbeelding.

| FTD9300_HA      |                        |                |                |       |               |             |      |                           |        |   |
|-----------------|------------------------|----------------|----------------|-------|---------------|-------------|------|---------------------------|--------|---|
| Cisco Firepower | 9000 Series SM-36 Thre | at Defense Hig | h Availability |       |               |             |      |                           |        |   |
|                 |                        |                |                |       |               |             |      |                           |        |   |
| Summary         | High Availability      | Devices        | Routing        | NAT   | Interfaces    | Inline Sets | DHCP |                           |        |   |
|                 | •                      |                |                |       |               |             |      |                           |        |   |
|                 |                        |                |                |       |               |             |      |                           |        |   |
|                 | General                |                |                |       |               |             | P    | License                   |        | 0 |
|                 | Name:                  |                |                | FTD93 | 00_HA         |             |      | Base:                     | Yes    |   |
|                 | Status:                |                |                | 0     |               |             |      | Export-Controlled Feature | s: Yes |   |
|                 | Primary Pee            | r:             |                | FTD93 | 00-1(Active)  |             |      | Malware:                  | Yes    |   |
|                 | Secondary P            | eer:           |                | FTD93 | 00-2(Standby) |             |      | Threat:                   | Yes    |   |
|                 | Failover Hist          | ory:           |                | ۹,    |               |             |      | URL Filtering:            | Yes    |   |

Stap 2. Voer vanaf de FTD CLISH CLI de volgende opdrachten uit:

```
> show high-availability config
Failover On
Failover unit Primary
Failover LAN Interface: fover_link Ethernet1/4 (up)
Reconnect timeout 0:00:00
Unit Poll frequency 1 seconds, holdtime 15 seconds
Interface Poll frequency 5 seconds, holdtime 25 seconds
Interface Policy 1
Monitored Interfaces 1 of 1041 maximum
MAC Address Move Notification Interval not set
failover replication http
Version: Ours 9.6(1), Mate 9.6(1)
Serial Number: Ours FLM19267A63, Mate FLM19206H7T
Last Failover at: 18:32:38 EEST Jul 21 2016
This host: Primary - Active
Active time: 3505 (sec)
slot 0: UCSB-B200-M3-U hw/sw rev (0.0/9.6(1)) status (Up Sys)
 Interface diagnostic (0.0.0.0): Normal (Waiting)
slot 1: snort rev (1.0) status (up)
slot 2: diskstatus rev (1.0) status (up)
Other host: Secondary - Standby Ready
Active time: 172 (sec)
slot 0: UCSB-B200-M3-U hw/sw rev (0.0/9.6(1)) status (Up Sys)
  Interface diagnostic (0.0.0.0): Normal (Waiting)
slot 1: snort rev (1.0) status (up)
slot 2: diskstatus rev (1.0) status (up)
Stateful Failover Logical Update Statistics
```

Link : fover\_link Ethernet1/4 (up) Stateful Obj xmit xerr rcv rerr General417 0 416 0 sys cmd 416 0 416 0 up time 0 0 0 0 RPC services 0 0 0 0 TCP conn 0 0 0 0 0 UDP conn 0 0 0 0 0 ARP tbl 0 0 Xlate\_Timeout 0 0 0 0 IPv6 ND tbl 0 0 0 0 VPN IKEv1 SA 0 0 0 0 VPN IKEv1 P2 0 0 0 0 0 VPN IKEv2 SA 0 0 0 VPN IKEv2 P2 0 0 0 0 VPN CTCP upd 0 0 0 0 VPN SDI upd 0 0 0 0 VPN DHCP upd 0 0 0 0 0 SIP Session 0 0 0 SIP Tx 0 0 0 0

| SIP Pinhole O       | 0          | 0     | 0 |
|---------------------|------------|-------|---|
| Route Session 0     | 0          | 0     |   |
| Router ID 0         | 0          | 0     | 0 |
| User-Identity 1     | 0          | 0     |   |
| CTS SGTNAME 0       | 0          | 0     | 0 |
| CTS PAC 0           | 0          | 0     | 0 |
| TrustSec-SXP 0      | 0          | 0     | 0 |
| IPv6 Route 0        | 0          | 0     | 0 |
| STS Table 0         | 0          | 0     | 0 |
|                     |            |       |   |
| Logical Update Queu | le Informa | ation |   |
| Cur Max Total       |            |       |   |
| Recv Q: 0 10 416    |            |       |   |
| Xmit Q: 0 11 2118   |            |       |   |
|                     |            |       |   |

>

Stap 3. Doe hetzelfde op het secundaire apparaat.

Stap 4. Voer de opdracht show failover state uit vanaf de LINA CLI:

```
firepower# show failover state

Active Last Failure Reason Date/Time

Primary

Active None

Other host - Secondary

Standby Ready Comm Failure 18:32:56 EEST Jul 21 2016

====Configuration State===

Sync Done

====Communication State===

Mac set
```

0

0

```
firepower#
Stap 5. Controleer de configuratie vanaf de primaire eenheid (LINA CLI):
```

```
firepower# show running-config failover
failover
failover lan unit primary
failover lan interface fover_link Ethernet1/4
failover replication http
failover mac address Ethernet1/5 aaaa.bbbb.1111 aaaa.bbbb.2222
failover mac address Ethernet1/6 aaaa.bbbb.3333 aaaa.bbbb.4444
failover link fover_link Ethernet1/4
failover interface ip fover_link 10.10.1.1 255.255.255.0 standby 10.10.1.2
firepower#
firepower# show running-config interface
1
interface Ethernet1/2
management-only
nameif diagnostic
security-level 0
no ip address
1
interface Ethernet1/4
description LAN/STATE Failover Interface
1
interface Ethernet1/5
nameif Inside
```

```
security-level 0
ip address 192.168.75.10 255.255.255.0 standby 192.168.75.11
!
interface Ethernet1/6
nameif Outside
security-level 0
ip address 192.168.76.10 255.255.255.0 standby 192.168.76.11
firepower#
```

### Taak 4. Failover-rollen wisselen

Taakvereiste:

Vanuit het FMC wisselt u de failover-rollen van Primary/Active, Secondary/Standby in Primary/Standby, Secondary/Active

Oplossing:

Stap 1. Selecteer het pictogram, zoals weergegeven in de afbeelding.

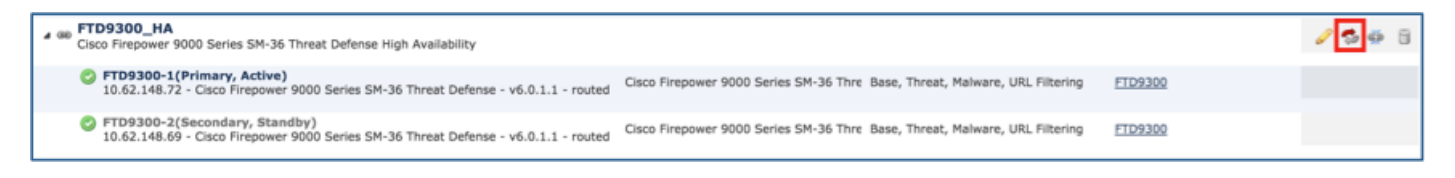

Stap 2. Bevestig de actie in het pop-upvenster, zoals weergegeven in de afbeelding.

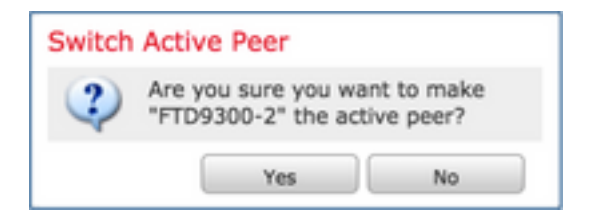

Stap 3. Controleer het resultaat zoals weergegeven in de afbeelding.

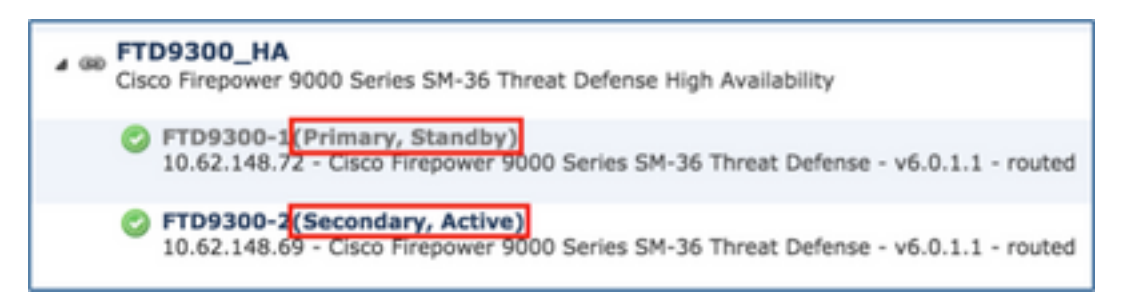

Vanaf de LINA CLI kunt u zien dat de opdracht **no failover active** is uitgevoerd op de Primary/Active (primaire/actieve) eenheid:

```
Jul 22 2016 10:39:26: %ASA-5-111008: User 'enable_15' executed the 'no failover active' command. Jul 22 2016 10:39:26: %ASA-5-111010: User 'enable_15', running 'N/A' from IP 0.0.0.0, executed 'no failover active'
```

U kunt dit ook verifiëren in de output van de opdracht show failover history:

firepower# show failover history

From StateTo StateReason10:39:26 EEST Jul 22 2016Standby ReadySet by the config commandActiveStandby ReadySet by the config commandStap 4. Na de verificatie maakt u de primaire eenheid weer actief.

## Taak 5. HA-paar verbreken

Taakvereiste:

Verbreek het failover-paar vanaf het FMC.

Oplossing:

Stap 1. Selecteer het pictogram, zoals weergegeven in de afbeelding.

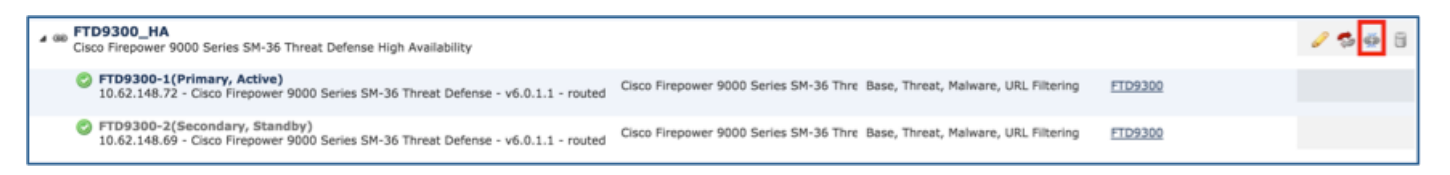

Stap 2. Controleer de melding zoals weergegeven in de afbeelding.

| Confirm                  | n Break                                                                                                    |                                                                     | ×          |
|--------------------------|----------------------------------------------------------------------------------------------------|---------------------------------------------------------------------|------------|
| <ul> <li>Ford</li> </ul> | Breaking the High Availability pair "FTD9300_HA'<br>Control policy from standby peer. Are you sure y<br>te break, if standby peer does not respond | ' will erase all configuration except<br>ou want to break the pair? | the Access |
|                          |                                                                                                    | Yes                                                                 | No         |

Stap 3. Bekijk de melding, zoals weergegeven in de afbeelding.

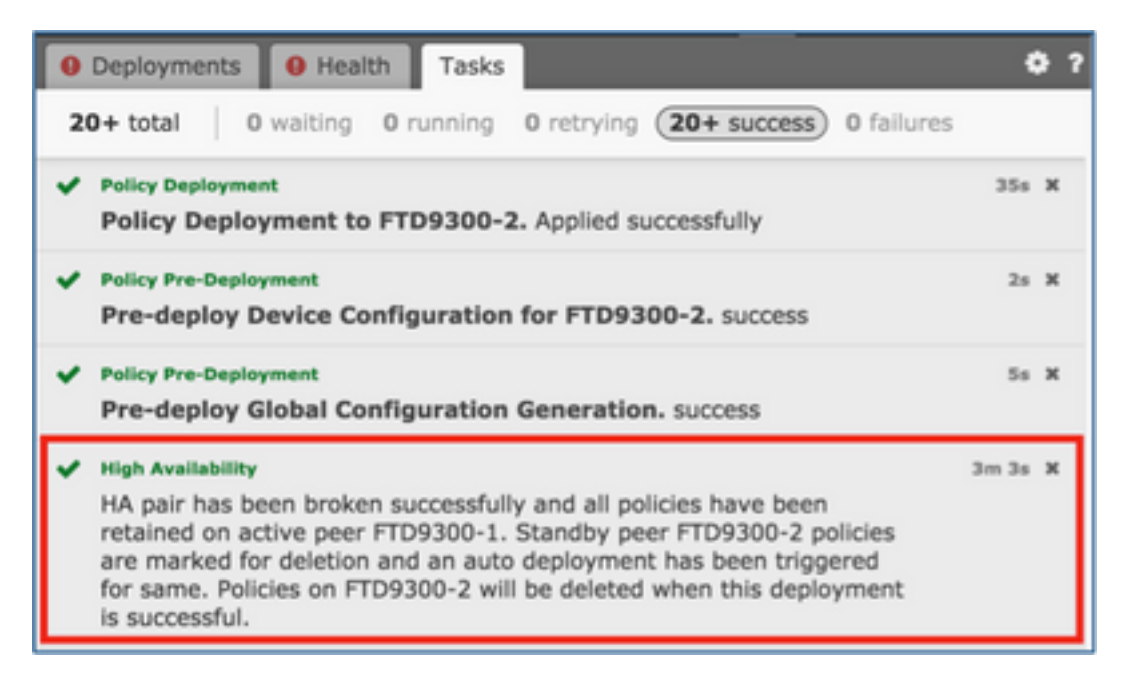

Stap 4. Controleer het resultaat in de GUI van het FMC, zoals weergegeven in de afbeelding.

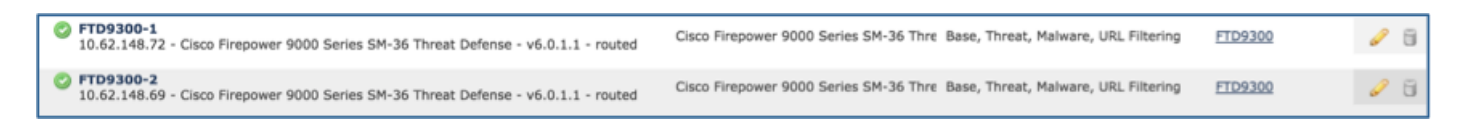

show running-config op de primaire eenheid vóór en na het verbreken van HA:

| Voorafgaand aan verbreken van HA                                                                                               | <b>Na verbreken van HA</b>                                                                                                    |
|----------------------------------------------------------------------------------------------------|----------------------------------------------------------------------------------------------------|
| firepower# sh run                                                                                                    | firepower# sh run                                                                                                    |
| : Saved                                                                                                    | : Saved                                                                                                    |
| Serial Number: FLM19267A63<br>: Hardware: FPR9K-SM-36, 135839 MB RAM, CPU<br>Xeon E5 series 2294 MHz, 2 CPUs (72 cores)        | :<br>Serial Number: FLM19267A63<br>Hardware: FPR9K-SM-36, 135839 MB RAM, C<br>Xeon E5 series 2294 MHz, 2 CPUs (72 cores)       |
| NGFW Version 10.10.1.1                                                                                                    | NGFW Version 10.10.1.1                                                                                                    |
| hostname firepower                                                                                                    | hostname firepower                                                                                                    |
| enable password 8Ry2Yjlyt7RRXU24 encrypted                                                                                     | enable password 8Ry2Yjlyt7RRXU24 encrypted                                                                                     |
| names                                                                                                    | names                                                                                                    |
| interface Ethernet1/2                                                                                                    | interface Ethernet1/2                                                                                                    |
| management-only                                                                                                    | management-only                                                                                                    |
| nameif diagnostic                                                                                                    | nameif diagnostic                                                                                                    |
| security-level 0                                                                                                    | security-level 0                                                                                                    |
| no ip address                                                                                                    | no ip address                                                                                                    |
| interface Ethernet1/4<br>description LAN/STATE Failover Interface                                                              | interface Ethernet1/4<br>no nameif<br>no security-level                                                                        |
| interface Ethernet1/5                                                                                                    | no ip address                                                                                                    |
| nameif Inside                                                                                                    | interface Ethernet1/5                                                                                                    |
| security-level 0                                                                                                    | nameif Inside                                                                                                    |
| ip address 192.168.75.10 255.255.255.0 standby                                                                                 | security-level 0                                                                                                    |
| 192.168.75.11                                                                                                    | ip address 192.168.75.10 255.255.255.0 standby                                                                                 |
| nameif Outside<br>security-level 0<br>ip address 192.168.76.10 255.255.255.0 standby<br>192.168.76.11<br>!<br>ftp mode passive | Interface Ethernet1/6<br>nameif Outside<br>security-level 0<br>ip address 192.168.76.10 255.255.255.0 standby<br>192.168.76.11 |
| ngips conn-match vlan-id                                                                                                    | !                                                                                                    |
| access-list CSM_FW_ACL_ remark rule-id 268447744:                                                                              | ftp mode passive                                                                                                    |
| ACCESS POLICY: FTD9300 - Mandatory/1                                                                                           | ngips conn-match vlan-id                                                                                                    |
| access-list CSM_FW_ACL_ remark rule-id 268447744:                                                                              | access-list CSM_FW_ACL_ remark rule-id 26844                                                                                   |
| L4 RULE: Allow_ICMP                                                                                                    | ACCESS POLICY: FTD9300 - Mandatory/1                                                                                           |
| access-list CSM_FW_ACL_ advanced permit icmp any                                                                               | access-list CSM_FW_ACL_ remark rule-id 26844                                                                                   |
| any rule-id 268447744 event-log both                                                                                           | L4 RULE: Allow_ICMP                                                                                                    |
| access-list CSM_FW_ACL_ remark rule-id 268441600:                                                                              | access-list CSM_FW_ACL_ advanced permit icm                                                                                    |
| ACCESS POLICY: FTD9300 - Default/1                                                                                             | any rule-id 268447744 event-log both                                                                                           |
| access-list CSM_FW_ACL_ remark rule-id 268441600:                                                                              | access-list CSM_FW_ACL_ remark rule-id 26844                                                                                   |
| L4 RULE: DEFAULT ACTION RULE                                                                                                   | ACCESS POLICY: FTD9300 - Default/1                                                                                             |
| access-list CSM_FW_ACL_ advanced permit ip any                                                                                 | access-list CSM_FW_ACL_ remark rule-id 26844                                                                                   |
| any rule-id 268441600                                                                                                    | L4 RULE: DEFAULT ACTION RULE                                                                                                   |
| !                                                                                                    | access-list CSM_FW_ACL_ advanced permit ip a                                                                                   |
| tcp-map UM_STATIC_TCP_MAP                                                                                                    | any rule-id 268441600                                                                                                    |
| tcp-options range 6 7 allow                                                                                                    | !                                                                                                    |
| tcp-options range 9 255 allow                                                                                                  | tcp-map UM_STATIC_TCP_MAP                                                                                                    |
| urgent-flag allow                                                                                                    | tcp-options range 6 7 allow                                                                                                    |
| !                                                                                                    | tcp-options range 9 255 allow                                                                                                  |
| no pager                                                                                                    | urgent-flag allow                                                                                                    |
| logging enable<br>logging timestamp<br>logging standby                                                                         | no pager<br>logging enable                                                                                                    |

logging buffer-size 100000 logging buffered debugging logging flash-minimum-free 1024 logging flash-maximum-allocation 3076 mtu diagnostic 1500 mtu Inside 1500 mtu Outside 1500 failover failover lan unit primary failover lan interface fover\_link Ethernet1/4 failover replication http failover mac address Ethernet1/5 aaaa.bbbb.1111 aaaa.bbbb.2222 failover mac address Ethernet1/6 aaaa.bbbb.3333 aaaa.bbbb.4444 failover link fover\_link Ethernet1/4 failover interface ip fover\_link 10.10.1.1 255.255.255.0 standby 10.10.1.2 icmp unreachable rate-limit 1 burst-size 1 no asdm history enable arp timeout 14400 no arp permit-nonconnected access-group CSM\_FW\_ACL\_ global timeout xlate 3:00:00 timeout pat-xlate 0:00:30 timeout conn 1:00:00 half-closed 0:10:00 udp 0:02:00 sctp 0:02:00 icmp 0:00:02 timeout sunrpc 0:10:00 h323 0:05:00 h225 1:00:00 mgcp 0:05:00 mgcp-pat 0:05:00 timeout sip 0:30:00 sip\_media 0:02:00 sip-invite 0:03:00 sip-disconnect 0:02:00 timeout sip-provisional-media 0:02:00 uauth 0:05:00 absolute timeout tcp-proxy-reassembly 0:00:30 timeout floating-conn 0:00:00 aaa proxy-limit disable no snmp-server location no snmp-server contact no snmp-server enable traps snmp authentication linkup linkdown coldstart warmstart crypto ipsec security-association pmtu-aging infinite crypto ca trustpool policy telnet timeout 5 ssh stricthostkeycheck ssh timeout 5 ssh key-exchange group dh-group1-sha1 console timeout 0 dynamic-access-policy-record DfltAccessPolicy class-map inspection\_default match default-inspection-traffic policy-map type inspect dns preset\_dns\_map parameters message-length maximum client auto message-length maximum 512 policy-map type inspect ip-options UM STATIC IP OPTIONS MAP parameters eool action allow nop action allow router-alert action allow policy-map global\_policy class inspection\_default inspect dns preset\_dns\_map

logging timestamp logging standby loğğinğ buffer-size 100000 logging buffered debugging logging flash-minimum-free 1024 logging flash-maximum-allocation 3076 mtu diagnostic 1500 mtu Inside 1500 mtu Outside 1500 no failover no monitor-interface service-module icmp unreachable rate-limit 1 burst-size 1 no asdm history enable arp timeout 14400 no arp permit-nonconnected access-group CSM\_FW\_ACL\_ global timeout xlate 3:00:00 timeout pat-xlate 0:00:30 timeout conn 1:00:00 half-closed 0:10:00 udp 0:0 sctp 0:02:00 icmp 0:00:02 timeout sunrpc 0:10:00 h323 0:05:00 h225 1:00:0 mgcp 0:05:00 mgcp-pat 0:05:00 timeout sip 0:30:00 sip media 0:02:00 sip-invite 0:03:00 sip-disconnect 0:02:00 timeout sip-provisional-media 0:02:00 uauth 0:05 absolute timeout tcp-proxy-reassembly 0:00:30 timeout floating-conn 0:00:00 aaa proxy-limit disable no snmp-server location no snmp-server contact no snmp-server enable traps snmp authentication linkup linkdown coldstart warmstart crypto ipsec security-association pmtu-aging infin crypto ca trustpool policy telnet timeout 5 ssh stricthostkeycheck ssh timeout 5 ssh key-exchange group dh-group1-sha1 console timeout 0 dynamic-access-policy-record DfltAccessPolicy class-map inspection\_default match default-inspection-traffic policy-map type inspect dns preset\_dns\_map parameters message-length maximum client auto message-length maximum 512 policy-map type inspect ip-options UM STATIC IP OPTIONS MAP parameters eool action allow nop action allow router-alert action allow policy-map global\_policy class inspection\_default inspect dns preset\_dns\_map inspect ftp inspect h323 h225 inspect h323 ras inspect rsh inspect rtsp inspect sqlnet inspect skinny inspect sunrpc

inspect ftp inspect h323 h225 inspect h323 ras inspect rsh inspect rtsp inspect sqlnet inspect skinny inspect sunrpc inspect xdmcp inspect sip inspect netbios inspect tftp inspect icmp inspect icmp error inspect dcerpc inspect ip-options UM\_STATIC\_IP\_OPTIONS\_MAP class class-default set connection advanced-options UM\_STATIC\_TCP\_MAP service-policy global policy global prompt hostname context call-home profile CiscoTAC-1 no active destination address http https://tools.cisco.com/its/service/oddce/services/DDC **EService** destination address email callhome@cisco.com destination transport-method http subscribe-to-alert-group diagnostic subscribe-to-alert-group environment

subscribe-to-alert-group inventory periodic monthly 9 subscribe-to-alert-group configuration periodic monthly subscribe-to-alert-group telemetry periodic daily firepower# Cryptochecksum:933c594fc0264082edc0f24bad35803

inspect xdmcp inspect sip inspect netbios inspect tftp inspect icmp inspect icmp error inspect dcerpc inspect ip-options UM\_STATIC\_IP\_OPTIONS\_M class class-default set connection advanced-options UM STATIC TCP MAP service-policy global\_policy global prompt hostname context call-home profile CiscoTAC-1 no active destination address http https://tools.cisco.com/its/service/oddce/services/ **EService** destination address email callhome@cisco.com destination transport-method http

subscribe-to-alert-group diagnostic subscribe-to-alert-group environment subscribe-to-alert-group inventory periodic month subscribe-to-alert-group configuration periodic mo subscribe-to-alert-group telemetry periodic daily Cryptochecksum:fb6f5c369dee730b9125650517

1

: end firepower#

show running-config op de secundaire eenheid vóór en na het verbreken van HA, zoals weergegeven in deze tabel.

| Voorafgaand aan verbreken van HA                                                                                          | Na verbreken van HA                                                                                                    |
|----------------------------------------------------------------------------------------------------|----------------------------------------------------------------------------------------------------|
| firepower# sh run                                                                                                    | firepower# sh run                                                                                                    |
| : Saved                                                                                                    | : Saved                                                                                                    |
| : Serial Number: FLM19206H7T<br>: Hardware: FPR9K-SM-36, 135841 MB RAM, CPU<br>Xeon E5 series 2294 MHz, 2 CPUs (72 cores) | : Serial Number: FLM19206H7T<br>: Hardware: FPR9K-SM-36, 135841 MB RAM, 0<br>Xeon E5 series 2294 MHz, 2 CPUs (72 cores) |
| NGFW Version 10.10.1.1                                                                                                    | NGFW Version 10.10.1.1                                                                                                  |
| hostname firepower                                                                                                    | hostname firepower                                                                                                    |
| enable password 8Ry2Yjlyt7RRXU24 encrypted                                                                                | enable password 8Ry2Yjlyt7RRXU24 encrypted                                                                              |
| names                                                                                                    | names                                                                                                    |
| interface Ethernet1/2                                                                                                    | interface Ethernet1/2                                                                                                   |
| management-only                                                                                                    | management-only                                                                                                    |
| nameif diagnostic                                                                                                    | nameif diagnostic                                                                                                    |
| security-level 0                                                                                                    | security-level 0                                                                                                    |
| no ip address                                                                                                    | no ip address                                                                                                    |
| interface Ethernet1/4                                                                                                    | interface Ethernet1/4                                                                                                   |
| description LAN/STATE Failover Interface                                                                                  | shutdown                                                                                                    |
| !                                                                                                    | no nameif                                                                                                    |

end

interface Ethernet1/5 no security-level nameif Inside no ip address security-level 0 ip address 192.168.75.10 255.255.255.0 standby interface Ethernet1/5 shutdown 192.168.75.11 no nameif no security-level interface Ethernet1/6 no ip address nameif Outside security-level 0 interface Ethernet1/6 ip address 192.168.76.10 255.255.255.0 standby shutdown 192.168.76.11 no nameif no security-level ftp mode passive no ip address ngips conn-match vlan-id access-list CSM\_FW\_ACL\_ remark rule-id 268447744: ftp mode passive ACCESS POLICY: FTD9300 - Mandatory/1 ngips conn-match vlan-id access-list CSM\_FW\_ACL\_ remark rule-id 268447744: access-list CSM\_FW\_ACL\_ remark rule-id 26844 L4 RULE: Allow\_ICMP ACCESS POLICY: FTD9300 - Mandatory/1 access-list CSM\_FW\_ACL\_ advanced permit icmp any access-list CSM\_FW\_ACL\_ remark rule-id 26844 any rule-id 268447744 event-log both L4 RULE: Allow ICMP access-list CSM\_FW\_ACL\_ remark rule-id 268441600: access-list CSM\_FW\_ACL\_ advanced permit icm ACCESS POLICY: FTD9300 - Default/1 any rule-id 268447744 event-log both access-list CSM\_FW\_ACL\_ remark rule-id 268441600: access-list CSM\_FW\_ACL\_ remark rule-id 26844 L4 RULE: DEFAULT ACTION RULE ACCESS POLICY: FTD9300 - Default/1 access-list CSM\_FW\_ACL\_ advanced permit ip any access-list CSM\_FW\_ACL\_ remark rule-id 26844 L4 RULE: DEFAULT ACTION RULE access-list CSM\_FW\_ACL\_ advanced permit ip a any rule-id 268441600 tcp-map UM\_STATIC\_TCP\_MAP tcp-options range 6 7 allow any rule-id 268441600 tcp-options range 9 255 allow tcp-map UM\_STATIC\_TCP\_MAP urgent-flag allow tcp-options range 6 7 allow tcp-options range 9 255 allow no pager urgent-flag allow logging enable logging timestamp no pager logging standby no logging message 106015 logging buffer-size 100000 no logging message 313001 logging buffered debugging no logging message 313008 logging flash-minimum-free 1024 no logging message 106023 logging flash-maximum-allocation 3076 no logging message 710003 mtu diagnostic 1500 no logging message 106100 mtu Inside 1500 no logging message 302015 mtu Outside 1500 no logging message 302014 failover no logging message 302013 failover lan unit secondary no logging message 302018 failover lan interface fover\_link Ethernet1/4 no logging message 302017 failover replication http no logging message 302016 failover mac address Ethernet1/5 aaaa.bbbb.1111 no logging message 302021 aaaa.bbbb.2222 no logging message 302020 failover mac address Ethernet1/6 aaaa.bbbb.3333 mtu diagnostic 1500 no failover aaaa.bbbb.4444 no monitor-interface service-module failover link fover\_link Ethernet1/4 icmp unreachable rate-limit 1 burst-size 1 failover interface ip fover\_link 10.10.1.1 no asdm history enable 255.255.255.0 standby 10.10.1.2 arp timeout 14400 icmp unreachable rate-limit 1 burst-size 1 no arp permit-nonconnected no asdm history enable access-group CSM\_FW\_ACL\_ global arp timeout 14400 timeout xlate 3:00:00 no arp permit-nonconnected access-group CSM\_FW\_ACL\_ global timeout xlate 3:00:00 timeout pat-xlate 0:00:30 timeout conn 1:00:00 half-closed 0:10:00 udp 0:0 sctp 0:02:00 icmp 0:00:02 timeout pat-xlate 0:00:30 timeout sunrpc 0:10:00 h323 0:05:00 h225 1:00:0 timeout conn 1:00:00 half-closed 0:10:00 udp 0:02:00 mgcp 0:05:00 mgcp-pat 0:05:00 sctp 0:02:00 icmp 0:00:02 timeout sip 0:30:00 sip\_media 0:02:00 sip-invite timeout sunrpc 0:10:00 h323 0:05:00 h225 1:00:00 0:03:00 sip-disconnect 0:02:00 mgcp 0:05:00 mgcp-pat 0:05:00

timeout sip 0:30:00 sip\_media 0:02:00 sip-invite 0:03:00 sip-disconnect 0:02:00 timeout sip-provisional-media 0:02:00 uauth 0:05:00 absolute timeout tcp-proxy-reassembly 0:00:30 timeout floating-conn 0:00:00 user-identity default-domain LOCAL aaa proxy-limit disable no shmp-server location no snmp-server contact no snmp-server enable traps snmp authentication linkup linkdown coldstart warmstart crypto ipsec security-association pmtu-aging infinite crypto ca trustpool policy telnet timeout 5 ssh stricthostkeycheck ssh timeout 5 ssh key-exchange group dh-group1-sha1 console timeout 0 dynamic-access-policy-record DfltAccessPolicy class-map inspection\_default match default-inspection-traffic policy-map type inspect dns preset\_dns\_map parameters message-length maximum client auto message-length maximum 512 policy-map type inspect ip-options UM STATIC IP OPTIONS MAP parameters eool action allow nop action allow router-alert action allow policy-map global\_policy class inspection\_default inspect dns preset\_dns\_map inspect ftp inspect h323 h225 inspect h323 ras inspect rsh inspect rtsp inspect sqlnet inspect skinny inspect sunrpc inspect xdmcp inspect sip inspect netbios inspect tftp inspect icmp inspect icmp error inspect dcerpc inspect ip-options UM STATIC IP OPTIONS MAP class class-default set connection advanced-options UM\_STATIC\_TCP\_MAP service-policy global\_policy global prompt hostname context call-home profile CiscoTAC-1 no active destination address http https://tools.cisco.com/its/service/oddce/services/DDC **EService** destination address email callhome@cisco.com

timeout sip-provisional-media 0:02:00 uauth 0:05 absolute timeout tcp-proxy-reassembly 0:00:30 timeout floating-conn 0:00:00 aaa proxy-limit disable no snmp-server location no snmp-server contact no snmp-server enable traps snmp authentication linkup linkdown coldstart warmstart crypto ipsec security-association pmtu-aging infin crypto ca trustpool policy telnet timeout 5 ssh stricthostkeycheck ssh timeout 5 ssh key-exchange group dh-group1-sha1 console timeout 0 dynamic-access-policy-record DfltAccessPolicv class-map inspection\_default match default-inspection-traffic policy-map type inspect dns preset dns map parameters message-length maximum client auto message-length maximum 512 policy-map type inspect ip-options UM\_STATIC\_IP\_OPTIONS\_MAP parameters eool action allow nop action allow router-alert action allow policy-map global\_policy class inspection\_default inspect dns preset\_dns\_map inspect ftp inspect h323 h225 inspect h323 ras inspect rsh inspect rtsp inspect sqlnet inspect skinny inspect sunrpc inspect xdmcp inspect sip inspect netbios inspect tftp inspect icmp inspect icmp error inspect dcerpc inspect ip-options UM STATIC IP OPTIONS M class class-default set connection advanced-options UM STATIC TCP MAP service-policy global\_policy global prompt hostname context call-home profile CiscoTAC-1 no active destination address http https://tools.cisco.com/its/service/oddce/services/ **EService** destination address email callhome@cisco.com destination transport-method http subscribe-to-alert-group diagnostic subscribe-to-alert-group environment

destination transport-method http subscribe-to-alert-group diagnostic subscribe-to-alert-group environment subscribe-to-alert-group inventory periodic monthly subscribe-to-alert-group configuration periodic daily Cryptochecksum:e648f92dd7ef47ee611f2aaa5c6cbd8 4 : end firepower#

subscribe-to-alert-group inventory periodic month subscribe-to-alert-group configuration periodic mo subscribe-to-alert-group telemetry periodic daily Cryptochecksum:08ed87194e9f5cd9149fab3c0e9

3 : end firepower#

Belangrijkste punten voor het verbreken van HA:

Primaire eenheidSecundaire eenheidAlle failover-configuraties worden verwijderdAlle configuraties worden verwijderdIP-adressen in stand-by blijvenAlle configuraties worden verwijderd

Stap 5. Nadat deze taak is voltooid, maakt u het HA-paar opnieuw.

## Taak 6. HA-paar uitschakelen

Taakvereiste:

Schakel het failover-paar vanaf het FMC.

Oplossing:

Stap 1. Selecteer het pictogram, zoals weergegeven in de afbeelding.

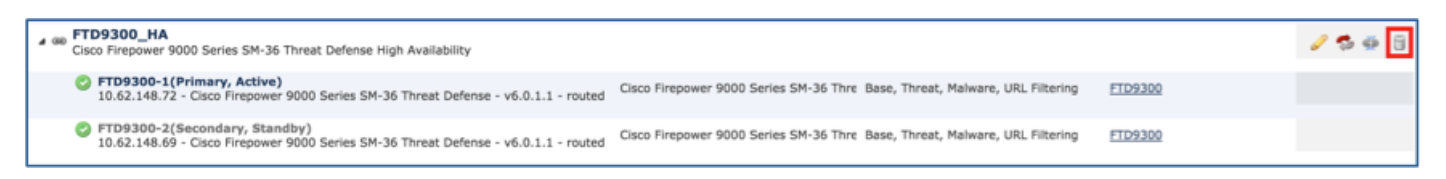

Stap 2. Controleer de melding en bevestig deze, zoals weergegeven in de afbeelding.

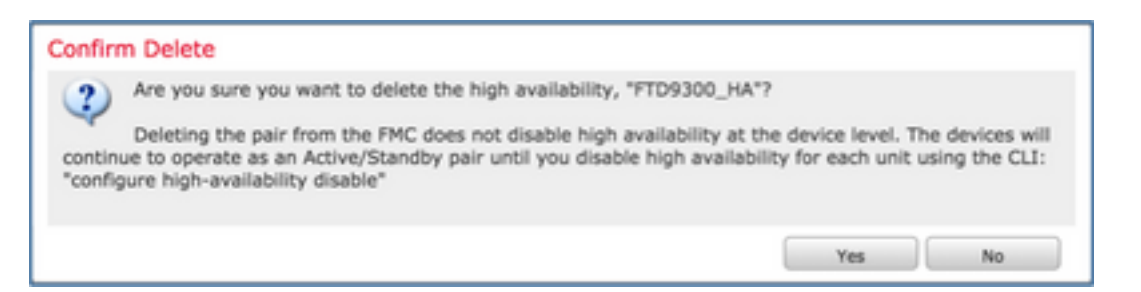

Stap 3. Nadat u de HA heeft verwijderd, wordt de registratie van beide apparaten ongedaan gemaakt (verwijderd) vanaf het FMC.

show running-config resultaat van de LINA CLI is zoals weergegeven in deze tabel:

| Primaire eenheid                                                                                                    | Secundaire eenheid                                                                                                    |
|----------------------------------------------------------------------------------------------------|----------------------------------------------------------------------------------------------------|
| firepower# sh run<br>: Saved                                                                                              | firepower# sh run<br>: Saved                                                                                             |
| : Serial Number: FLM19267A63<br>: Hardware: FPR9K-SM-36, 135839 MB RAM, CPU<br>Xeon E5 series 2294 MHz, 2 CPUs (72 cores) | :<br>Serial Number: FLM19206H7T<br>Hardware: FPR9K-SM-36, 135841 MB RAM, C<br>Xeon E5 series 2294 MHz, 2 CPUs (72 cores) |

NGFW Version 10.10.1.1 NGFW Version 10.10.1.1 hostname firepower hostname firepower enable password 8Ry2Yjlyt7RRXU24 encrypted enable password 8Ry2Yjlyt7RRXU24 encrypted names names interface Ethernet1/2 interface Ethernet1/2 management-only management-only nameif diagnostic nameif diagnostic security-level 0 security-level 0 no ip address no ip address interface Ethernet1/4 interface Ethernet1/4 description LAN/STATE Failover Interface description LAN/STATE Failover Interface interface Ethernet1/5 interface Ethernet1/5 nameif Inside nameif Inside security-level 0 security-level 0 ip address 192.168.75.10 255.255.255.0 stands ip address 192.168.75.10 255.255.255.0 standby 192.168.75.11 192.168.75.11 interface Ethernet1/6 interface Ethernet1/6 nameif Outside nameif Outside security-level 0 security-level 0 ip address 192.168.76.10 255.255.255.0 standby ip address 192.168.76.10 255.255.255.0 stands 192.168.76.11 192.168.76.11 ftp mode passive ftp mode passive ngips conn-match vlan-id ngips conn-match vlan-id access-list CSM\_FW\_ACL\_ remark rule-id 268447744: access-list CSM\_FW\_ACL\_ remark rule-id 26844 ACCESS POLICY: FTD9300 - Mandatory/1 ACCESS POLICY: FTD9300 - Mandatory/1 access-list CSM\_FW\_ACL\_ remark rule-id 268447744: access-list CSM\_FW\_ACL\_ remark rule-id 26844 L4 RULE: Allow\_ICMP L4 RULE: Allow\_ICMP access-list CSM\_FW\_ACL\_ advanced permit icmp any access-list CSM\_FW\_ACL\_ advanced permit icm any rule-id 268447744 event-log both any rule-id 268447744 event-log both access-list CSM\_FW\_ACL\_ remark rule-id 268441600: access-list CSM\_FW\_ACL\_ remark rule-id 26844 ACCESS POLICY: FTD9300 - Default/1 ACCESS POLICY: FTD9300 - Default/1 access-list CSM\_FW\_ACL\_ remark rule-id 268441600: access-list CSM\_FW\_ACL\_ remark rule-id 26844 L4 RULE: DEFAULT ACTION RULE access-list CSM\_FW\_ACL\_ advanced permit ip a L4 RULE: DEFAULT ACTION RULE access-list CSM\_FW\_ACL\_ advanced permit ip any any rule-id 268441600 any rule-id 268441600 tcp-map UM\_STATIC\_TCP\_MAP tcp-map UM\_STATIC\_TCP\_MAP tcp-options range 6 7 allow tcp-options range 6 7 allow tcp-options range 9 255 allow tcp-options range 9 255 allow urgent-flag allow urgent-flag allow no pager no pager logging enable logging enable logging timestamp logging timestamp logging standby logging standby logging buffer-size 100000 logging buffer-size 100000 logging buffered debugging logging flash-minimum-free 1024 logging buffered debugging loğğinğ flash-minimum-free 1024 logging flash-maximum-allocation 3076 logging flash-maximum-allocation 3076 mtu diagnostic 1500 mtu diagnostic 1500 mtu Inside 1500 mtu Inside 1500 mtu Outside 1500 mtu Outside 1500 failover failover failover lan unit primary failover lan unit secondary failover lan interface fover\_link Ethernet1/4 failover lan interface fover\_link Ethernet1/4 failover replication http failover replication http failover mac address Ethernet1/5 aaaa.bbbb.1111 failover mac address Ethernet1/5 aaaa.bbbb.1 aaaa.bbbb.2222 aaaa.bbbb.2222 failover mac address Ethernet1/6 aaaa.bbbb.3333 failover mac address Ethernet1/6 aaaa.bbbb.3

aaaa.bbbb.4444 failover link fover\_link Ethernet1/4 failover interface ip fover\_link 10.10.1.1 255.255.255.0 standby 10.10.1.2 icmp unreachable rate-limit 1 burst-size 1 no asdm history enable arp timeout 14400 no arp permit-nonconnected access-group CSM\_FW\_ACL\_ global timeout xlate 3:00:00 timeout pat-xlate 0:00:30 timeout conn 1:00:00 half-closed 0:10:00 udp 0:02:00 sctp 0:02:00 icmp 0:00:02 timeout sunrpc 0:10:00 h323 0:05:00 h225 1:00:00 mgcp 0:05:00 mgcp-pat 0:05:00 timeout sip 0:30:00 sip\_media 0:02:00 sip-invite 0:03:00 sip-disconnect 0:02:00 timeout sip-provisional-media 0:02:00 uauth 0:05:00 absolute timeout tcp-proxy-reassembly 0:00:30 timeout floating-conn 0:00:00 aaa proxy-limit disable no snmp-server location no snmp-server contact no snmp-server enable traps snmp authentication linkup linkdown coldstart warmstart crypto ipsec security-association pmtu-aging infinite crypto ca trustpool policy telnet timeout 5 ssh stricthostkeycheck ssh timeout 5 ssh key-exchange group dh-group1-sha1 console timeout 0 dynamic-access-policy-record DfltAccessPolicy class-map inspection\_default match default-inspection-traffic policy-map type inspect dns preset\_dns\_map parameters message-length maximum client auto message-length maximum 512 policy-map type inspect ip-options UM STATIC IP OPTIONS MAP parameters eool action allow nop action allow router-alert action allow policy-map global\_policy class inspection\_default inspect dns preset\_dns\_map inspect ftp inspect h323 h225 inspect h323 ras inspect rsh inspect rtsp inspect sqlnet inspect skinny inspect sunrpc inspect xdmcp inspect sip inspect netbios inspect tftp inspect icmp inspect icmp error inspect dcerpc

aaaa.bbbb.4444 failover link fover\_link Ethernet1/4 failover interface ip fover\_link 10.10.1.1 255.255.255.0 standby 10.10.1.2 icmp unreachable rate-limit 1 -size 1 no asdm history enable arp timeout 14400 no arp permit-nonconnected access-group CSM\_FW\_ACL\_ global timeout xlate 3:00:00 timeout pat-xlate 0:00:30 timeout conn 1:00:00 half-closed 0:10:00 udp 0:0 sctp 0:02:00 icmp 0:00:02 timeout sunrpc 0:10:00 h323 0:05:00 h225 1:00:0 mgcp 0:05:00 mgcp-pat 0:05:00 timeout sip 0:30:00 sip\_media 0:02:00 sip-invite 0:03:00 sip-disconnect 0:02:00 timeout sip-provisional-media 0:02:00 uauth 0:05 absolute timeout tcp-proxy-reassembly 0:00:30 timeout floating-conn 0:00:00 user-identity default-domain LOCAL aaa proxy-limit disable no snmp-server location no snmp-server contact no snmp-server enable traps snmp authentication linkup linkdown coldstart warmstart crypto ipsec security-association pmtu-aging infin crypto ca trustpool policy telnet timeout 5 ssh stricthostkeycheck ssh timeout 5 ssh key-exchange group dh-group1-sha1 console timeout 0 dynamic-access-policy-record DfltAccessPolicy class-map inspection default match default-inspection-traffic policy-map type inspect dns preset\_dns\_map parameters message-length maximum client auto message-length maximum 512 policy-map type inspect ip-options UM\_STATIC\_IP\_OPTIONS\_MAP parameters eool action allow nop action allow router-alert action allow policy-map global\_policy class inspection\_default inspect dns preset\_dns\_map inspect ftp inspect h323 h225 inspect h323 ras inspect rsh inspect rtsp inspect sqlnet inspect skinny inspect sunrpc inspect xdmcp inspect sip inspect netbios inspect tftp inspect icmp inspect icmp error

inspect dcerpc inspect ip-options UM\_STATIC\_IP\_OPTIONS\_MAP inspect ip-options UM\_STATIC\_IP\_OPTIONS\_M class class-default class class-default set connection advanced-options set connection advanced-options UM\_STATIC\_TCP\_MAP UM STATIC TCP MAP service-policy global\_policy global service-policy global\_policy global prompt hostname context prompt hostname context call-home call-home profile CiscoTAC-1 profile CiscoTAC-1 no active no active destination address http destination address http https://tools.cisco.com/its/service/oddce/services/DDC https://tools.cisco.com/its/service/oddce/services/ **EService** EService destination address email callhome@cisco.com destination address email callhome@cisco.com destination transport-method http destination transport-method http subscribe-to-alert-group diagnostic subscribe-to-alert-group diagnostic subscribe-to-alert-group environment subscribe-to-alert-group environment subscribe-to-alert-group inventory periodic month subscribe-to-alert-group inventory periodic monthly subscribe-to-alert-group configuration periodic monthly subscribe-to-alert-group telemetry periodic daily Cryptochecksum:933c594fc0264082edc0f24bad35803 subscribe-to-alert-group configuration periodic mo subscribe-to-alert-group telemetry periodic daily Cryptochecksum:e648f92dd7ef47ee611f2aaa5c6 1 4 : end end firepower# firepower#

Stap 4. De registratie van beide FTD-apparaten is ongedaan gemaakt vanaf het FMC:

> show managers

No managers configured.

Belangrijkste punten om rekening mee te houden voor de optie HA uitschakelen in het FMC:

#### Primaire eenheid

Het apparaat wordt uit het FMC verwijderd. Er wordt geen configuratie verwijderd van het FTDapparaat

#### Secundaire eenheid

Het apparaat wordt uit het FMC verwijderd. Er wordt geen configuratie verwijderd van het FTI apparaat

Stap 5. Voer deze opdracht uit om de failover-configuratie te verwijderen van de FTD-apparaten:

> configure high-availability disable High-availability will be disabled. Do you really want to continue? Please enter 'YES' or 'NO': yes Successfully disabled high-availability.

Opmerking: U moet de opdracht op beide eenheden uitvoeren

Het resultaat:

Primaire eenheid >show failover Failover Off Failover unit Secondary Failover LAN Interface: not Configured Reconnect timeout 0:00:00 Unit Poll frequency 1 seconds, holdtime 15 seconds Interface Poll frequency 5 seconds, holdtime 25 seconds Secundaire eenheid >show failover Failover Off (pseudo-Standby) Failover unit Secondary Failover LAN Interface: FOVER Ethernet1/3.205 Reconnect timeout 0:00:00 Unit Poll frequency 1 seconds, holdtime 15 secor Interface Poll frequency 5 seconds, holdtime 25 seconds

### Interface Policy 1 Monitored Interfaces 2 of 1041 maximum MAC Address Move Notification Interval not set

#### Primair

firepower# show run hostname firepower enable password 8Ry2Yjlyt7RRXU24 encrypted names arp timeout 14400 no arp permit-nonconnected arp rate-limit 16384 interface GigabitEthernet1/1 nameif outside cts manual propagate sgt preserve-untag policy static sqt disabled trusted security-level 0 ip address 10.1.1.1 255.255.255.0 <-- standby IP was removed interface GigabitEthernet1/2 nameif inside cts manual propagate sgt preserve-untag policy static sgt disabled trusted security-level 0 ip address 192.168.1.1 255.255.255.0 <-- standby IP was removed interface GigabitEthernet1/3 description LAN Failover Interface interface GigabitEthernet1/4 description STATE Failover Interface interface GigabitEthernet1/5 shutdown no nameif no security-level no ip address interface GigabitEthernet1/6 shutdown no nameif no security-level no ip address interface GigabitEthernet1/7 shutdown no nameif no security-level no ip address interface GigabitEthernet1/8 shutdown no nameif no security-level no ip address interface Management1/1 management-only nameif diagnostic cts manual

Interface Policy 1 Monitored Interfaces 0 of 1041 maximum MAC Address Move Notification Interval not set failover replication http > Secundair firepower# show run hostname firepower enable password 8Ry2Yjlyt7RRXU24 encrypted names arp timeout 14400 no arp permit-nonconnected arp rate-limit 16384 interface GigabitEthernet1/1 shutdown no nameif no security-level no ip address interface GigabitEthernet1/2 shutdown no nameif no security-level no ip address interface GigabitEthernet1/3 description LAN Failover Interface interface GigabitEthernet1/4 description STATE Failover Interface interface GigabitEthernet1/5 shutdown no nameif no security-level no ip address interface GigabitEthernet1/6 shutdown no nameif no security-level no ip address interface GigabitEthernet1/7 shutdown no nameif no security-level no ip address interface GigabitEthernet1/8 shutdown no nameif no security-level no ip address interface Management1/1 management-only nameif diagnostic cts manual propagate sgt preserve-untag policy static sgt disabled trusted security-level 0 no ip address ftp mode passive

ngips conn-match vlan-id propagate sgt preserve-untag policy static sgt disabled trusted access-list CSM\_FW\_ACL\_ remark rule-id 9998: security-level 0 PREFILTER POLICY: Default Tunnel and Priority no ip address Policy access-list CSM\_FW\_ACL\_ remark rule-id 9998: ftp mode passive RULE: DEFAULT TUNNEL ACTION RULE ngips conn-match vlan-id access-list CSM\_FW\_ACL\_ advanced permit ipir access-list CSM\_FW\_ACL\_ remark rule-id 9998: any any rule-id 9998 PREFILTER POLICY: Default Tunnel and Priority access-list CSM\_FW\_ACL\_ advanced permit 41 Policy anv rule-id 9998 access-list CSM\_FW\_ACL\_ remark rule-id 9998: access-list CSM\_FW\_ACL\_ advanced permit gre RULE: DEFAULT TUNNEL ACTION RULE any rule-id 9998 access-list CSM\_FW\_ACL\_ advanced permit ipinip access-list CSM\_FW\_ACL\_ advanced permit udp any any rule-id 9998 any eq 3544 rule-id 9998 access-list CSM\_FW\_ACL\_ advanced permit 41 any access-list CSM\_FW\_ACL\_ remark rule-id 26843 any rule-id 9998 ACCESS POLICY: FTD\_HA - Default/1 access-list CSM\_FW\_ACL\_ remark rule-id 26843 access-list CSM\_FW\_ACL\_ advanced permit gre any any rule-id 9998 L4 RULE: DEFAULT ACTION RULE access-list CSM\_FW\_ACL\_ advanced permit udp any access-list CSM\_FW\_ACL\_ advanced permit ip a any eq 3544 rule-id 9998 access-list CSM\_FW\_ACL\_ remark rule-id 268435456: any rule-id 268435456 ACCESS POLICY: FTD\_HA - Default/1 access-list CSM\_FW\_ACL\_ remark rule-id 268435456: tcp-map UM\_STATIC\_TCP\_MAP L4 RULE: DEFAULT ACTION RULE tcp-options range 9 18 allow access-list CSM\_FW\_ACL\_ advanced permit ip any tcp-options range 20 255 allow tcp-options md5 clear any rule-id 268435456 urgent-flag allow tcp-map UM\_STATIC\_TCP\_MAP tcp-options range 6 7 allow no pager tcp-options range 9 18 allow tcp-options range 20 255 allow logging enable logging timestamp tcp-options md5 clear logging buffered debugging logging flash-minimum-free 1024 logging flash-maximum-allocation 3076 urgent-flag allow no logging message 106015 no logging message 313001 no pager logging enable logging timestamp no logging message 313008 logging buffered debugging logging flash-minimum-free 1024 no logging message 106023 no logging message 710005 no logging message 710003 logging flash-maximum-allocation 3076 no logging message 106100 no logging message 106015 no logging message 313001 no logging message 302015 no logging message 313008 no logging message 302014 no logging message 106023 no loğğinğ messağe 302013 no logging message 710005 no logging message 710003 no logging message 302018 no loğğinğ messağe 302017 no logging message 106100 no logging message 302016 no logging message 302015 no logging message 302021 no logging message 302014 no logging message 302020 no logging message 302013 mtu outside 1500 mtu inside 1500 no logging message 302018 no logging message 302017 mtu diagnostic 1500 no logging message 302016 no failover no logging message 302021 failover lan unit secondary failover lan interface FOVÉR GigabitEthernet1 no logging message 302020 mtu outside 1500 failover replication http mtu inside 1500 failover link STATE GigabitEthernet1/4 failover interface ip FOVER 10.10.1.1 255.255.2 mtu diagnostic 1500 no failover standby 10.10.1.2 icmp unreachable rate-limit 1 burst-size 1 failover interface ip STATE 10.10.2.1 255.255.2 no asdm history enable access-group CSM\_FW\_ACL\_ global standby 10.10.2.2 icmp unreachable rate-limit 1 burst-size 1 timeout xlate 3:00:00 no asdm history enable access-group CSM\_FW\_ACL\_ global timeout pat-xlate 0:00:30 timeout conn 1:00:00 half-closed 0:10:00 udp 0:02:00 timeout xlate 3:00:00 sctp 0:02:00 icmp 0:00:02

timeout sunrpc 0:10:00 h323 0:05:00 h225 1:00:00 mgcp 0:05:00 mgcp-pat 0:05:00 timeout sip 0:30:00 sip\_media 0:02:00 sip-invite 0:03:00 sip-disconnect 0:02:00 timeout sip-provisional-media 0:02:00 uauth 0:05:00 absolute timeout tcp-proxy-reassembly 0:00:30 timeout floating-conn 0:00:00 timeout conn-holddown 0:00:15 aaa proxy-limit disable snmp-server host outside 192.168.1.100 community \*\*\*\*\* version 2c no snmp-server location no snmp-server contact \*\*\*\*\* snmp-server community service sw-reset-button crypto ipsec security-association pmtu-aging infinite crypto ca trustpool policy telnet timeout 5 console timeout 0 dynamic-access-policy-record DfltAccessPolicy class-map inspection\_default match default-inspection-traffic policy-map type inspect dns preset\_dns\_map parameters message-length maximum client auto message-length maximum 512 no tcp-inspection policy-map type inspect ip-options UM\_STATIC\_IP\_OPTIONS\_MAP parameters eool action allow nop action allow router-alert action allow policy-map global\_policy class inspection\_default inspect dns preset\_dns\_map inspect ftp inspect h323 h225 inspect h323 ras inspect rsh inspect rtsp inspect esintp inspect sqlnet inspect skinny inspect sunrpc inspect xdmcp inspect sip inspect netbios inspect tftp inspect icmp inspect icmp error inspect dcerpc inspect ip-options UM\_STATIC\_IP\_OPTIONS\_MAP class class-default set connection advanced-options UM\_STATIC\_TCP\_MAP service-policy global\_policy global prompt hostname context call-home profile CiscoTAC-1 no active destination address http

timeout pat-xlate 0:00:30 timeout conn 1:00:00 half-closed 0:10:00 udp 0:0 sctp 0:02:00 icmp 0:00:02 timeout sunrpc 0:10:00 h323 0:05:00 h225 1:00:0 mgcp 0:05:00 mgcp-pat 0:05:00 timeout sip 0:30:00 sip\_media 0:02:00 sip-invite 0:03:00 sip-disconnect 0:02:00 timeout sip-provisional-media 0:02:00 uauth 0:05 absolute timeout tcp-proxy-reassembly 0:00:30 timeout floating-conn 0:00:00 timeout conn-holddown 0:00:15 user-identity default-domain LOCAL aaa proxy-limit disable snmp-server host outside 192.168.1.100 commun \*\*\*\*\* version 2c no snmp-server location no snmp-server contact snmp-server community \*\*\*\*\* service sw-reset-button crypto ipsec security-association pmtu-aging infin crypto ca trustpool policy telnet timeout 5 console timeout 0 dynamic-access-policy-record DfltAccessPolicy class-map inspection\_default match default-inspection-traffic policy-map type inspect dns preset\_dns\_map parameters message-length maximum client auto message-length maximum 512 no tcp-inspection policy-map type inspect ip-options UM STATIC IP OPTIONS MAP parameters eool action allow nop action allow router-alert action allow policy-map global\_policy class inspection\_default inspect dns preset\_dns\_map inspect ftp inspect h323 h225 inspect h323 ras inspect rsh inspect rtsp inspect esmtp inspect sqlnet inspect skinny inspect sunrpc inspect xdmcp inspect sip inspect netbios inspect tftp inspect icmp inspect icmp error inspect dcerpc inspect ip-options UM STATIC IP OPTIONS I class class-default set connection advanced-options UM STATIC TCP MAP service-policy global\_policy global prompt hostname context

| https://tools.cisco.com/its/service/oddce/services/DDC<br>EService<br>destination address email callhome@cisco.com<br>destination transport-method http<br>subscribe-to-alert-group diagnostic<br>subscribe-to-alert-group environment<br>subscribe-to-alert-group inventory periodic monthly<br>subscribe-to-alert-group configuration periodic<br>monthly<br>subscribe-to-alert-group telemetry periodic daily<br>Cryptochecksum:768a03e90b9d3539773b9d7af66b34<br>52 | profile CiscoTAC-1<br>no active<br>destination address http<br>https://tools.cisco.com/its/service/oddce/services/<br><u>EService</u><br>destination address email callhome@cisco.com<br>destination transport-method http<br>subscribe-to-alert-group diagnostic<br>subscribe-to-alert-group environment<br>subscribe-to-alert-group environment<br>subscribe-to-alert-group inventory periodic mont<br>subscribe-to-alert-group configuration periodic<br>monthly<br>subscribe-to-alert-group telemetry periodic daily<br>Cryptochecksum:ac9b8f401e18491fee653f4cfe00 |
|----------------------------------------------------------------------------------------------------|----------------------------------------------------------------------------------------------------|
|                                                                                                    |                                                                                                    |
| Delevery illete envetere even velvere envetere te berndere verere                                                                                                    | de entie LIA witeeleelee weret de CTD                                                                                                    |

call-home

Belangrijkste punten om rekening mee te houden voor de optie HA uitschakelen vanaf de FTD CLI:

#### Primaire eenheid

#### Secundaire eenheid

Failover-configuratie en stand-by IPadressen worden verwijderd

- Interface-configuraties worden verwijderd
- - Het apparaat gaat naar de pseudo-stand-bymodus

Stap 6. Nadat u de taak heeft voltooid, registreert u de apparaten bij het FMC en schakelt u het HA-paar in.

## Taak 7. HA opschorten

Taakvereiste:

Schort de HA op vanaf de FTD CLISH CLI

Oplossing:

Stap 1. Voer de opdracht uit op de primaire FTD en bevestig (typ YES).

> configure high-availability suspend Please ensure that no deployment operation is in progress before suspending high-availability. Please enter 'YES' to continue if there is no deployment operation in progress and 'NO' if you wish to abort: YES Successfully suspended high-availability. Stap 2. Verifieer de wijzigingen op de primaire eenheid:

> show high-availability config Failover Off Failover unit Primary Failover LAN Interface: fover\_link Ethernet1/4 (up) Reconnect timeout 0:00:00 Unit Poll frequency 1 seconds, holdtime 15 seconds Interface Poll frequency 5 seconds, holdtime 25 seconds Interface Policy 1 Monitored Interfaces 1 of 1041 maximum MAC Address Move Notification Interval not set

failover replication http Stap 3. Het resultaat op de secundaire eenheid:

#### > show high-availability config Failover Off (pseudo-Standby)

Failover unit Secondary Failover LAN Interface: fover\_link Ethernet1/4 (up) Reconnect timeout 0:00:00 Unit Poll frequency 1 seconds, holdtime 15 seconds Interface Poll frequency 5 seconds, holdtime 25 seconds Interface Policy 1 Monitored Interfaces 1 of 1041 maximum MAC Address Move Notification Interval not set failover replication http

Stap 4. Hervat HA op de primaire eenheid:

### > configure high-availability resume Cuggogafully required high availablity

Successfully resumed high-availablity.

> .

>

#### > show high-availability config

Failover On

Failover unit Primary Failover LAN Interface: fover\_link Ethernet1/4 (up) Reconnect timeout 0:00:00 Unit Poll frequency 1 seconds, holdtime 15 seconds Interface Poll frequency 5 seconds, holdtime 25 seconds Interface Policy 1 Monitored Interfaces 1 of 1041 maximum MAC Address Move Notification Interval not set failover replication http

Stap 5. Het resultaat op de secundaire eenheid nadat HA is hervat:

> ..

Detected an Active mate Beginning configuration replication from mate.

WARNING: Failover is enabled but standby IP address is not configured for this interface. WARNING: Failover is enabled but standby IP address is not configured for this interface. End configuration replication from mate.

>

> show high-availability config
Failover On
Failover unit Secondary
Failover LAN Interface: fover\_link Ethernet1/4 (up)

```
Reconnect timeout 0:00:00
Unit Poll frequency 1 seconds, holdtime 15 seconds
Interface Poll frequency 5 seconds, holdtime 25 seconds
Interface Policy 1
Monitored Interfaces 1 of 1041 maximum
MAC Address Move Notification Interval not set
failover replication http
>
```

## Veelgestelde vragen (FAQ)

# Als de configuratie wordt gerepliceerd, wordt deze dan onmiddellijk opgeslagen (per regel) of wanneer de replicatie is beëindigd?

Aan het einde van de replicatie. Het bewijs bevindt zich aan het einde van de output van de opdracht debug fover sync, waar de config/command-replicatie wordt getoond:

cli\_xml\_server: frep\_write\_cmd: Cmd: access-list CSM\_FW\_ACL\_ line 1506 remark rule-id 268442578: L7 RULE: ACP\_Rule\_500 cli\_xml\_server: frep\_write\_cmd: Cmd: access-list CSM\_FW\_ACL\_ line 1507 advanced permit tcp object-group group\_10 eq 48894 object-group group\_10 eq 23470 vlan eq 1392 rule-id 268442578 cli\_xml\_server: frep\_write\_cmd: Cmd: access-list CSM\_FW\_ACL\_ line 1508 remark rule-id 268442078: ACCESS POLICY: mzafeiro\_500 - Default cli\_xml\_server: frep\_write\_cmd: Cmd: access-list CSM\_FW\_ACL\_ line 1509 remark rule-id 268442078: L4 RULE: DEFAULT ACTION RULE cli\_xml\_server: frep\_write\_cmd: Cmd: no access-list CSM\_FW\_ACL\_ advanced permit tcp object-group group\_2 eq 32881 object-group group\_433 eq 39084 vlan eq 1693 rule-id 268442076 cli\_xml\_server: frep\_write\_cmd: Cmd: no access-list CSM\_FW\_ACL\_ line 1510 remark rule-id 268442077: ACCESS POLICY: mzafeiro\_ACP1500 - Mandatory cli\_xml\_server: frep\_write\_cmd: Cmd: no access-list CSM\_FW\_ACL\_ line 1510 remark rule-id 268442077: L7 RULE: ACP\_Rule\_1500 cli\_xml\_server: frep\_write\_cmd: Cmd: no access-list CSM\_FW\_ACL\_ advanced permit tcp object-group group\_6 eq 8988 object-group group\_311 eq 32433 vlan eq 619 rule-id 268442077 cli\_xml\_server: frep\_write\_cmd: Cmd: no access-list CSM\_FW\_ACL\_ line 1510 remark rule-id 268440577: ACCESS POLICY: mzafeiro\_ACP1500 - Default cli\_xml\_server: frep\_write\_cmd: Cmd: no access-list CSM\_FW\_ACL\_ line 1510 remark rule-id 268440577: L4 RULE: DEFAULT ACTION RULE cli\_xml\_server: frep\_write\_cmd: Cmd: access-list CSM\_FW\_ACL\_ advanced deny ip any any rule-id 268442078 event-log flow-start cli\_xml\_server: frep\_write\_cmd: Cmd: crypto isakmp nat-traversal cli\_xml\_server: frep\_write\_cmd: Cmd: no object-group network group\_311 cli\_xml\_server: frep\_write\_cmd: Cmd: no object-group network group\_433 cli\_xml\_server: frep\_write\_cmd: Cmd: no object-group network group\_6 cli\_xml\_server: frep\_write\_cmd: Cmd: no object-group network group\_2 cli\_xml\_server: frep\_write\_cmd: Cmd: write memory <--</pre>

Wat gebeurt er als een eenheid zich in een pseudo-Standby-staat bevindt (failover uitgeschakeld) en u het opnieuw laadt terwijl de andere eenheid failover ingeschakeld is en actief is? U komt terecht in een Active/Active-scenario (hoewel dit technisch gezien Active/Failover-off is). Zodra de eenheid is geactiveerd, wordt de failover uitgeschakeld, maar de eenheid gebruikt dezelfde IP-adressen als de actieve eenheid. Er is dus effectief sprake van de volgende toestand:

- Eenheid-1: Active
- Eenheid-2: failover is uitgeschakeld. De unit gebruikt dezelfde gegevens-IP's als unit-1, maar verschillende MAC-adressen.

# Wat gebeurt er met de failover-configuratie als u de failover handmatig uitschakelt ('configure high-availability suspend') en het apparaat vervolgens opnieuw laadt?

Wanneer u de failover uitschakelt, is dit geen permanente wijziging (wordt niet opgeslagen in de startup-config tenzij u dit expliciet doet). U kunt de eenheid op twee manieren opnieuw opstarten/opnieuw laden, en bij de tweede manier moet u extra zorgvuldig te werk gaan:

Situatie 1. Opnieuw opstarten vanaf CLISH

Bij opnieuw opstarten vanaf CLISH wordt er niet om een bevestiging gevraagd. De configuratiewijziging wordt dus niet opgeslagen in startup-config:

```
> configure high-availability suspend
Please ensure that no deployment operation is in progress before suspending high-availability.
Please enter 'YES' to continue if there is no deployment operation in progress and 'NO' if you
wish to abort: YES
Successfully suspended high-availability.
```

Het in bedrijf stellen-configureren heeft de failover uitgeschakeld. In dit geval was de unit stand-by en kwam in de pseudo-stand-by-stand zoals verwacht om een actief/actief scenario te voorkomen:

firepower# show failover | include Failover
Failover Off (pseudo-Standby)
Failover unit Secondary
Failover LAN Interface: FOVER Ethernet1/1 (up)

Het opstarten-config heeft de failover nog toegelaten:

```
firepower# show startup | include failover
failover
failover
failover lan unit secondary
failover lan interface FOVER Ethernet1/1
failover replication http
failover link FOVER Ethernet1/1
failover interface ip FOVER 192.0.2.1 255.255.0 standby 192.0.2.2
failover ipsec pre-shared-key *****
```

Start het apparaat opnieuw op vanaf CLISH (opdracht reboot):

```
> reboot
This command will reboot the system. Continue?
Please enter 'YES' or 'NO': YES
Broadcast message from root@
Threat Defense System: CMD=-stop, CSP-ID=cisco-ftd.6.2.2.81_ftd_001_JMX2119L05CYRIBVX1, FLAG=''
Cisco FTD stopping ...
```

Aangezien failover is ingeschakeld, zal zodra de eenheid actief is, het apparaat naar de onderhandelingsfase voor de failover gaan om te proberen de externe peer te detecteren:

```
User enable_1 logged in to firepower
Logins over the last 1 days: 1.
Failed logins since the last login: 0.
```

Type help or '?' for a list of available commands. firepower> .

Detected an Active mate

Situatie 2. Opnieuw opstarten vanaf LINA CLI Bij opnieuw opstarten vanuit LINA (opdracht **reload**) wordt om een bevestiging gevraagd. Als u in dit geval [Y] 'ja' kiest, wordt de configuratiewijziging opgeslagen in startup-config:

firepower# reload System config has been modified. Save? [Y]es/[N]o: Y <-- Be careful. This will disable the failover in the startup-config Cryptochecksum: 31857237 8658f618 3234be7c 854d583a 8781 bytes copied in 0.940 secs Proceed with reload? [confirm] firepower# show startup | include failover no failover failover lan unit secondary failover lan interface FOVER Ethernet1/1 failover replication http failover link FOVER Ethernet1/1 failover interface ip FOVER 192.0.2.1 255.255.0 standby 192.0.2.2 failover ipsec pre-shared-key \*\*\*\*\*

Zodra de eenheid actief is, wordt de failover uitgeschakeld:

```
firepower# show failover | include Fail
Failover Off
Failover unit Secondary
Failover LAN Interface: FOVER Ethernet1/1 (up)
```

**Opmerking:** Om dit scenario te vermijden zorg ervoor dat wanneer u wordt gevraagd u niet de veranderingen in het opstarten -opstarten -opstarten -configureren.

### Gerelateerde informatie

Alle versies van de Cisco Firepower Management Center-configuratiehandleiding vindt u hier <a href="https://www.cisco.com/c/en/us/td/docs/security/firepower/roadmap/firepower-roadmap.html#id\_47280">https://www.cisco.com/c/en/us/td/docs/security/firepower/roadmap/firepower-roadmap.html#id\_47280</a>

 Alle versies van de FXOS Chassis Manager- en CLI-configuratiehandleidingen vindt u hier <u>https://www.cisco.com/c/en/us/td/docs/security/firepower/fxos/roadmap/fxos-roadmap.html#pgfld-121950</u>

 Cisco Global Technical Assistance Center (TAC) raadt deze visuele handleiding ten zeerste aan voor diepgaande praktische kennis over Cisco Firepower Security Technologies van de volgende generatie:

http://www.ciscopress.com/title/9781587144806

• TechNotes voor alle configuratie en probleemoplossing die betrekking hebben op de Firepower-technologieën

https://www.cisco.com/c/en/us/support/security/defense-center/tsd-products-support-serieshome.html

• Technische ondersteuning en documentatie – Cisco Systems

### Over deze vertaling

Cisco heeft dit document vertaald via een combinatie van machine- en menselijke technologie om onze gebruikers wereldwijd ondersteuningscontent te bieden in hun eigen taal. Houd er rekening mee dat zelfs de beste machinevertaling niet net zo nauwkeurig is als die van een professionele vertaler. Cisco Systems, Inc. is niet aansprakelijk voor de nauwkeurigheid van deze vertalingen en raadt aan altijd het oorspronkelijke Engelstalige document (link) te raadplegen.